## **MERCURY**<sup>®</sup>

制 造 商: 深圳市美科星通信技术有限公司

- 公司地址:深圳市深南大道高新技术产业园区 深圳市清华大学研究院B301
- 网 址: http://www.mercurycom.com.cn

# MERCURY®

### 水星MPS110P

单并口打印服务器

# 用户手册

#### 商标、版权声明

**MERCURY**<sup>®</sup>为深圳市美科星通信技术有限公司的注册商标。本产 品的所有组成部分,包括配件和软件在内,其版权都归深圳市美科星通信 技术有限公司所有,未经深圳市美科星通信技术有限公司许可,不得任意 仿制、拷贝、誊抄或转译。本手册所提到的产品规格和资讯仅供参考,如 有内容更新,恕不另行通知。

#### 版权所有,不得翻印

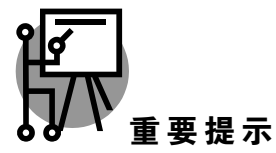

本手册仅提供最基本配置,如果需要更高级的配置,请登陆我们的网站下 载更详细的配置指南文档。

网址: http://www.mercurycom.com.cn 技术支持热线: 0755-26611866 技术支持E-mail: fae@mercurycom.com.cn

# MPS110P用户手册 单并口打印服务器

#### 物品清单

- MPS110P单并口打印服务器一台
- 3.3V/2A直流变压器一个
- 用户手册一本
- 安装光盘(内含驱动程序及详细配置指南)一张

#### 安装之前

- 首先请确认产品清单完整无误,如果发现有配件短缺的情形,请及时与当地经 销商联系。
- 2 其次请确认本打印服务器是否支持您的打印机,可上 http://www.mercurycom.com.cn网站查询打印机兼容性,本打印服务器不支持 Host-Based规格的打印机,例如不支持CAPT、GDI和PPA接口的打印机。
- 3 然后请按照打印机使用手册完成本地打印机安装,并确认可正常打印。

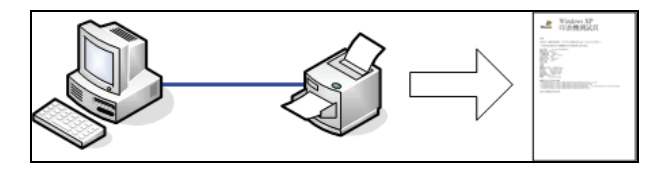

4 最后请注意本快速安装指南适用于Windows 2000/XP/2003。不需额外安装任 何驱动程序,若您计算机的操作系统是Windows 95/98/ME/NT4等则需额外安 装驱动程序,请参考光盘使用手册→打印服务器配置→安装光盘章节。

#### 设定打印服务器

**1** 将打印服务器接上电源,确认打印服务器工作正常(Status状态指示灯闪5下后常亮)。

2 将打印服务器和您的计算机用 网线相连,确定网络指示灯 (100Mbps指示灯或10Mbps指 示灯及您计算机网卡上的网络 指示灯)正常。

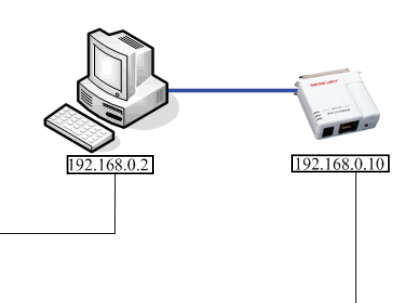

#### 默认IP地址为192.168.0.10

设置IP地址为192.168.0.X (1 < X < 9或者11 < X < 254)

3 使用浏览器输入地址 http://192.168.0.10, 然后按回车 键,将出现右边的界面。

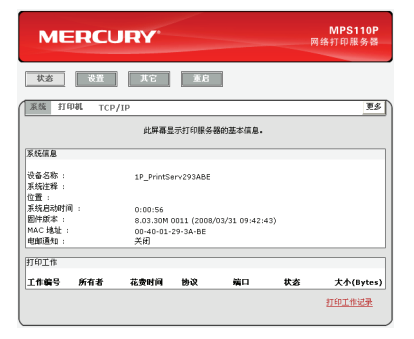

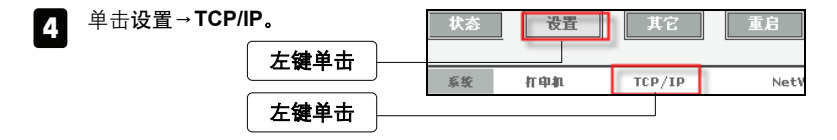

5 此时会出现TCP/IP设置界面、 在此界面您可以配置打印服务 器的IP地址为您需要的IP地址 (内部网络地址),然后请按保 存并重启完成配置。

| TCP/IP 设置                                      |                                   |        |  |
|------------------------------------------------|-----------------------------------|--------|--|
| <ul> <li>○ 自助获得 1</li> <li>● 使用以下 1</li> </ul> | FCP/IP 设置 (使用 DHCP/B<br>FCP/IP 设置 | SOOTP) |  |
| IP 地址:                                         | 192.168.0.10                      |        |  |
| 子阿掩码:                                          | 255.255.255.0                     |        |  |
| <b>阿</b> 关 :                                   | 0.0.0                             |        |  |
|                                                |                                   |        |  |

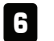

将您计算机的IP地址改回内部网络的配置值。

注意 配置打印服务器时不需连接打印机。详细配置方式请参考光盘详细配置指 南→MPS110P打印服务器配置章节。

#### 配置打印机

这里以 Windows XP SP2 操作系统、HP LaserJet 1100 激光打印机及打印服务器 IP 地址 192.168.0.10 为例。

1 将打印服务器接上打印机。打开 打印机电源,确定打印机电源指 示灯显示正常。

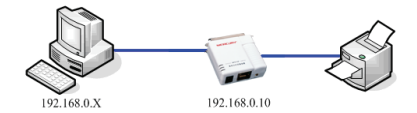

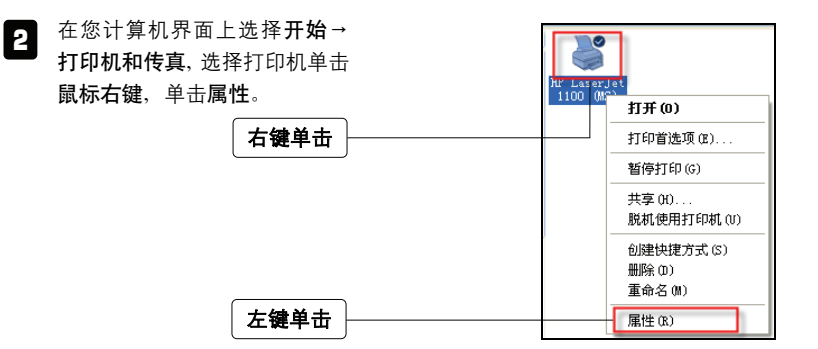

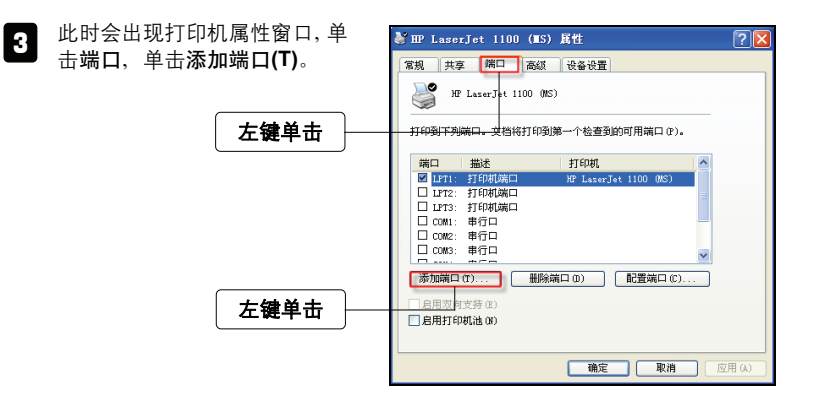

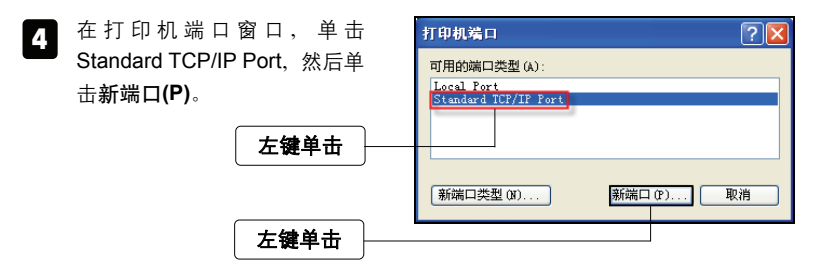

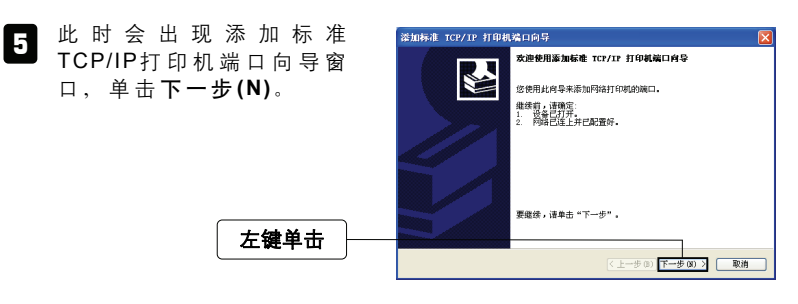

| 6 | 在以下窗口输入您打印服务器<br>的 IP 地 址 ( 此 例 为 | <ul> <li></li></ul>                         |
|---|-----------------------------------|---------------------------------------------|
|   | 192.168.0.10),单击下一步               | 输入打印机名成 IP 地址,以及设备的峭口名。                     |
|   | (N).                              | 打印机名或 IF 地址(A):<br>编口名 (P): IF_192.168.0.10 |
|   | 输入IP地址, 如192.168.0.10             |                                             |
|   |                                   |                                             |
|   | <b>左键毕</b> 击                      | <上一步(0))下一步(0) > 取消                         |

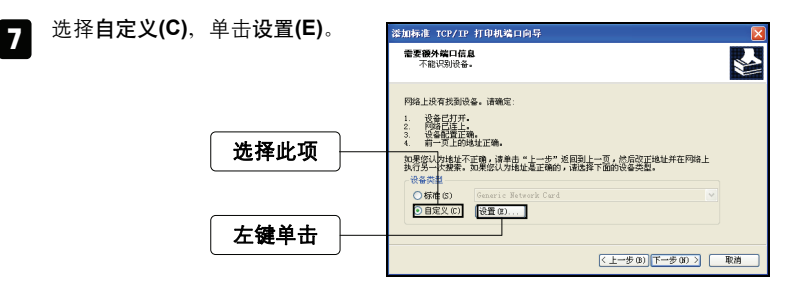

B 此时会出现配置标准的 TCP/IP 端口监视器窗口,选择LPR(L), 在队列名称(Q):字段中输入lp1, 选择启用了 LPR 字节计数(B), 单击**确定**结束窗口。

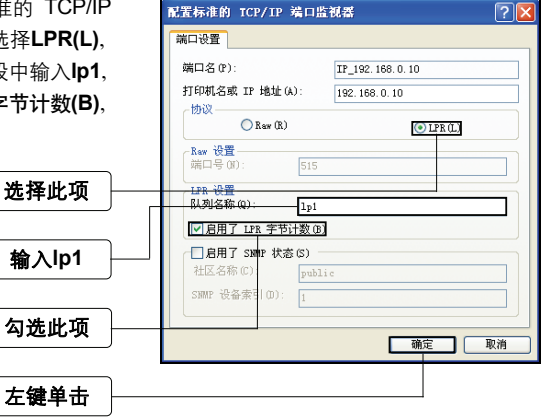

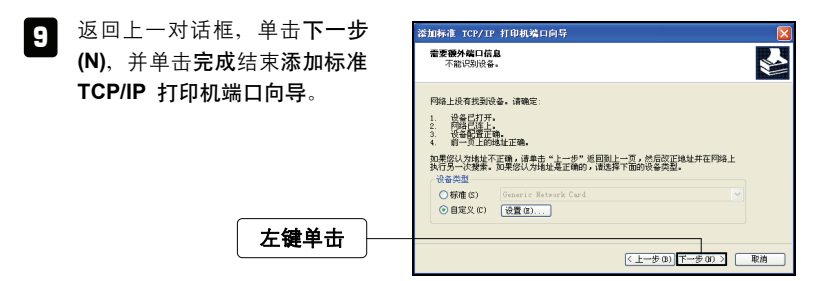

- 10
   此时界面回到打印机端口窗口,
   打印机端口
   ? ▼

   单击关闭。
   可用的端口类型(A):
   Local Port

   Standard TCP/IP Port
   Standard TCP/IP Port

   左键单击
   新端口类型(A)...
   美術
- 界面回到打印机属性窗口,确定添加 Standard TCP/IP
   Port端口成功后单击应用 (A)。

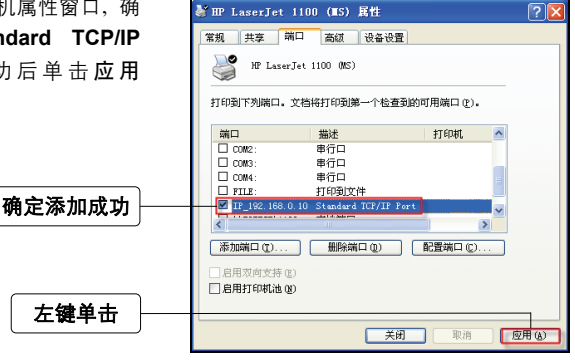

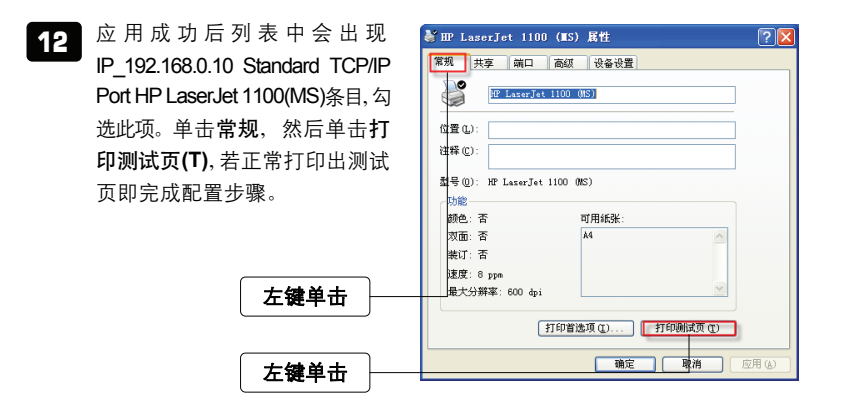

#### MPS110P网络架构

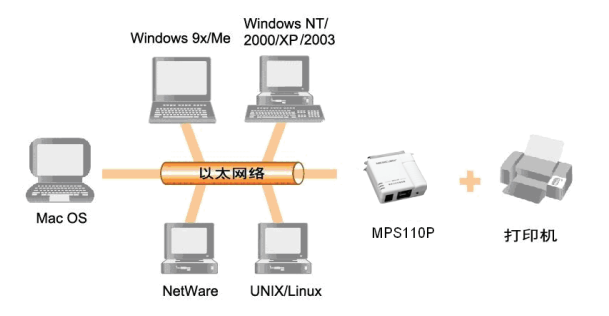

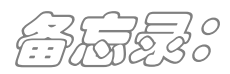

| <br> |
|------|
|      |
|      |
|      |
| <br> |
|      |
|      |
|      |
|      |
|      |
|      |
|      |
|      |
|      |
|      |
|      |
|      |
|      |
|      |
|      |
|      |
|      |

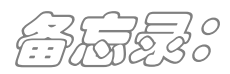

| <br> |
|------|
|      |
|      |
|      |
| <br> |
|      |
|      |
|      |
|      |
|      |
|      |
|      |
|      |
|      |
|      |
|      |
|      |
|      |
|      |
|      |
|      |
|      |